# **Your French Class Platform**

## **Bienvenue sur ApoLearn!**

Please find below an easy guide to help you access our online community. With many of us currently practicing social distancing, there has never been a better time to stay connected.

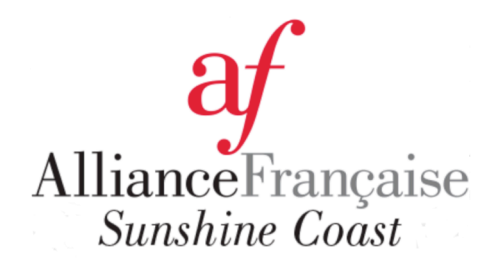

## Step 1

You will receive an email from the Alliance Française de la Sunshine Coast with your login details for your class on our LMS (Learning Management System) platform ApoLearn.

Your login details will be : Your email address (as per your enrolment details) An automatically-generated password

Click "accéder à la classe) to open the ApoLearn portal in your browser (https://afaustralie.apolearn .com/p/sunshinecoast), and login using the details provided. Click the green login button to log in and proceed to your dashboard.

You can change your password there.

You can also log onto your Learning Platform via our website www.afsunshinecoast.org.au. You will see at the top right corner of our website next to the Facebook Icon:

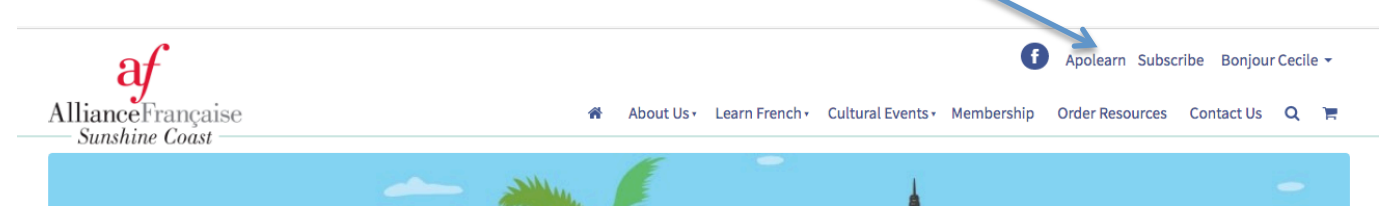

Once you are redirected to the Learning Platform, your screen will look like this:

| Contraction of the second second second second second second second second second second second second second s  | 1                                                                                            |                       | the second          |
|----------------------------------------------------------------------------------------------------|----------------------------------------------------------------------------------------------|-----------------------|---------------------|
|                                                                                                    | af                                                                                           | 19. Call 19. 19.      |                     |
| and the second second second second second second second second second second second second second second second | AllianceFrançaise<br>Australie                                                               | PAGE STATISTICS       |                     |
|                                                                                                    | Votre email Enter your email address here                                                    |                       |                     |
|                                                                                                    | Mot de passe                                                                                 |                       |                     |
| front the second second second                                                                                   | © Connexion                                                                                  | and the second second |                     |
|                                                                                                    | <ul> <li>Garder ma session active</li> <li>Mot de passe oublié ? - Email oublié ?</li> </ul> | Section 2 Section 11  |                     |
|                                                                                                    | SAN SA                                                                                       |                       |                     |
|                                                                                                    | CO COLOR                                                                                     |                       |                     |
| and the second second second second second second second second second second second second second second second |                                                                                              |                       |                     |
| and the state of the state of the state of the state of the state of the state of the state of the state of the  |                                                                                              |                       |                     |
|                                                                                                    | TO BE AVEN                                                                                   |                       |                     |
|                                                                                                    |                                                                                              |                       | Charlos             |
|                                                                                                    |                                                                                              |                       | Art Press of Person |

Step 2

You're in! This will take you to your dashboard, displaying all of your courses.

There are several functions around the perimeter of your screen: scroll down to discover how to use these.

To enter your class, simply click on the class option. You will only see the class(es) you are enrolled in.

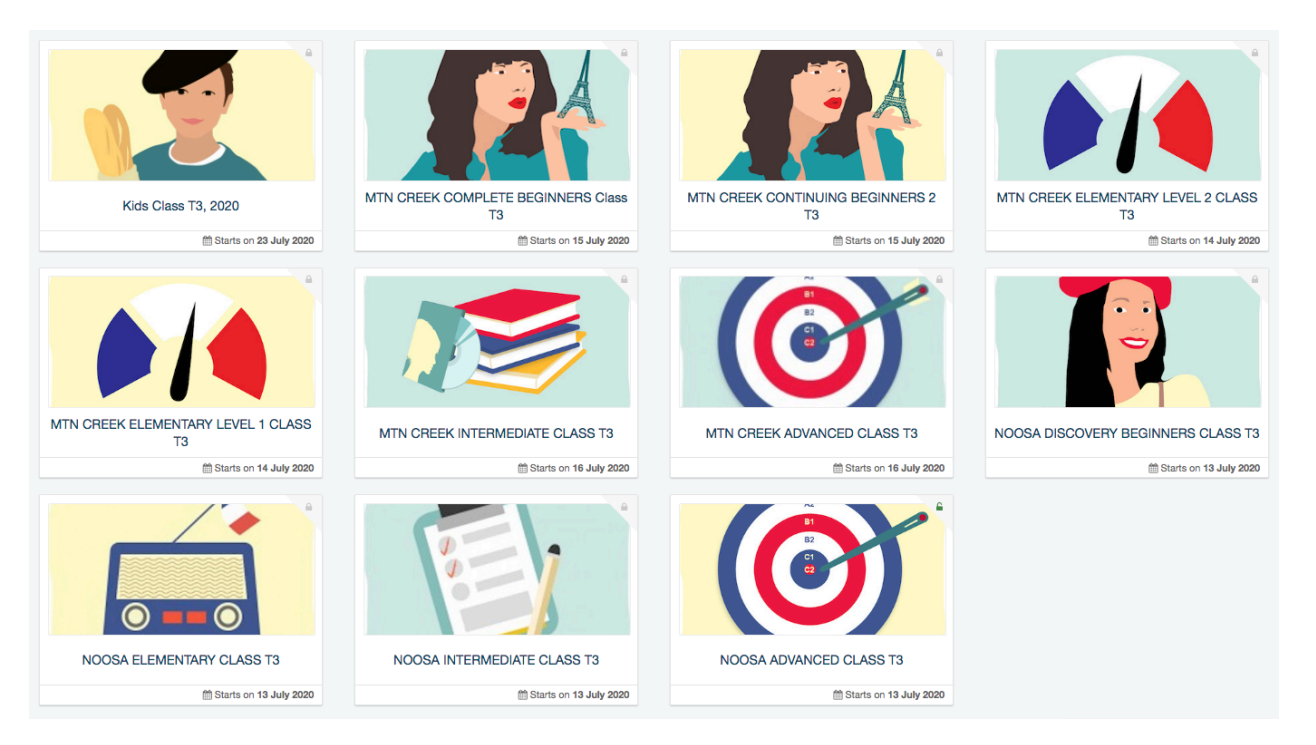

Go to the top right corner to change the settings to English if necessary.

| AllianceFrançaise<br>Saushine Coast |                                                                                                    |            |                                   | Home Cours | es Library More | 🗜 🔤 🌲 👸 🌀 Ceçile                                                        |  |  |  |
|-------------------------------------|----------------------------------------------------------------------------------------------------|------------|-----------------------------------|------------|-----------------|-------------------------------------------------------------------------|--|--|--|
| MTN CR<br>Starts on 15 July         | MTN CREEK COMPLETE BEGINNERS Class T3<br>Starts on 15 July 2020 Ends on 16 September 2020 84 days left |            |                                   |            |                 |                                                                         |  |  |  |
|                                     | A COMPANY AND A                                                                                        |            |                                   |            |                 | L My Profile                                                            |  |  |  |
| Course Feed Modules Do              | ocuments Statistics About                                                                              |            |                                   | A A        |                 | <ul> <li>Change my Profile Picture</li> <li>Account Settings</li> </ul> |  |  |  |
|                                     |                                                                                                    |            |                                   |            |                 | <ul> <li>Contact support</li> </ul>                                     |  |  |  |
| Cecile Couper                       | Announcement                                                                                           | Assignment | ♀ Event                           | 🗨 Threads  | INSTRUCTORS     | LANGUAGES                                                               |  |  |  |
| française de la Sunshine Coast      | News                                                                                                   |            | Verity h<br>Class Co<br>française |            |                 |                                                                         |  |  |  |
| Announcements                       |                                                                                                    |            |                                   |            |                 | ADMIN SETTINGS                                                          |  |  |  |
| ☑ Assignments G Threads             |                                                                                                    |            | Manage Account                    |            |                 |                                                                         |  |  |  |
| ♥ Live chat                         |                                                                                                    |            |                                   |            |                 | <mark>ሆ</mark> Log out                                                  |  |  |  |
| 📽 students                          |                                                                                                    |            |                                   |            |                 |                                                                         |  |  |  |

Your Teacher's Profile will appear on the right end of your screen.

### Step 3

As with a Facebook wall, all course activity will appear on this main feed page. On the left side menu, you will be able to quickly navigate to any section of your class portal (Announcements, Assignments, Threads, Live Chat, Calendar and Students). Click on any post to view in its entirety, including comments and likes.

Any documents shared by your teachers or classmates can be accessed through the "Documents" tab. You will also be able to share interesting or important documents with your class in this section too.

|                     | MTN CI<br>Starts on 15 J | REEK CO<br>uly 2020 Ends | OMPLE<br>s on 16 Septer | TE BEGINNEF<br>nber 2020 84 days left | RS Class T | ivate access |            |            |        | C See                                                                       | as a student        |
|---------------------|--------------------------|--------------------------|-------------------------|---------------------------------------|------------|--------------|------------|------------|--------|-----------------------------------------------------------------------------|---------------------|
| Course Feed         | Documents                | Statistics               | About                   |                                       |            |              |            |            |        |                                                                             |                     |
| New -               |                          |                          |                         |                                       |            |              |            |            |        |                                                                             |                     |
| Documents           |                          |                          |                         |                                       |            |              |            |            | Share  | your documents                                                              |                     |
| Name                |                          |                          |                         |                                       | ¢ Tag      | Owner        | Created on | ¢ Access ¢ | An eas | sy way to create text documents, to<br>tively, and to share them with other | edit them<br>users. |
| Shared documen      | its will appear rien     | 5                        |                         |                                       |            |              |            |            |        |                                                                             |                     |
|                     |                          |                          |                         |                                       |            |              |            |            |        |                                                                             |                     |
|                     |                          |                          |                         |                                       |            |              |            |            |        |                                                                             |                     |
|                     |                          |                          |                         |                                       |            |              |            |            |        |                                                                             |                     |
|                     |                          |                          |                         |                                       |            |              |            |            |        |                                                                             |                     |
|                     |                          |                          |                         |                                       |            |              |            |            |        |                                                                             |                     |
|                     |                          |                          |                         |                                       |            |              |            |            |        |                                                                             |                     |
|                     |                          |                          |                         |                                       |            |              |            |            |        |                                                                             |                     |
|                     |                          |                          |                         |                                       |            |              |            |            |        |                                                                             |                     |
|                     |                          |                          |                         |                                       |            |              |            |            |        |                                                                             |                     |
| Powered by Apolearn |                          |                          |                         |                                       |            |              |            |            |        | Chat                                                                        |                     |
|                     |                          |                          |                         |                                       |            |              |            |            |        |                                                                             | -                   |
| CHAT/IN             | STANT 1                  | MESSAG                   | GING                    |                                       |            |              |            |            |        |                                                                             |                     |

On the bottom bar, on the right-hand side will be your CHAT function. Clicking on this will open your chat.

You can choose to engage in an instant message chat with your entire class (by clicking the "Salles" tab) or with an individual student (by clicking the "Contacts" tab).

To manage the settings of your chat function, including your status and notifications, click the button. You can choose to turn notifications to mute and/or stop the pop-ups.

#### **CHECK YOUR PROGRESS**

The Statistics tab will allow you to see your progress through the coursework in numbers: how many modules you have completed, your average grade, the amount of time you have spent in this course portal, etc.

|             |                        |                                                                                                    | IERS Class T                                                                                                    |                                                                                      |                                                                                                    |
|-------------|------------------------|----------------------------------------------------------------------------------------------------|----------------------------------------------------------------------------------------------------|--------------------------------------------------------------------------------------|----------------------------------------------------------------------------------------------------|
|             | Starts on 15 July 2020 | Ends on 16 September 2020 84 days k                                                                                                    | eft Private access                                                                                                    |                                                                                      | See as a student                                                                                     |
|             |                        |                                                                                                    |                                                                                                    |                                                                                      |                                                                                                    |
| Course Feed | Documents Statist      | ics About                                                                                                    |                                                                                                    |                                                                                      |                                                                                                    |
| My progress |                        |                                                                                                    |                                                                                                    |                                                                                      |                                                                                                    |
| my progress | N                      | My progress                                                                                                    |                                                                                                    |                                                                                      |                                                                                                    |
|             |                        | Use the statistics to track your progress. A<br>of the exercises done at the end of a mode<br>professor by consistently giving him/her fe | You can have a quick overview of the modules you hav<br>ule in <b>My Result</b> and compare them to the <b>Average C</b><br>sedback! | ve seen and the time spent in each of th<br>course Grade. Finally, you can find your | em on the same page. You can find the results<br>module feedback in <b>Understanding</b> . Help your |
|             |                        | 0%<br>Average grade                                                                                                    | N/A<br>General understanding                                                                                                    | 0 / 0<br>Validated modules                                                           | 20m:47s<br>Connection time                                                                           |
|             |                        | 0.08                                                                                                    | Time spent in this course                                                                                                    | 1 Time spent in the modules                                                          | ar06/2020 - 25/06/2020 Day x + Filter                                                                |

The "About" tab will show you general information about your class, including quick access to your instructor and students in your course.

| MTN CREEK COMPLETE BEGINNERS Class T3 Private access<br>Starts on 15 July 2020 Ends on 16 September 2020 84 days left | © See as a student                                                                              |
|----------------------------------------------------------------------------------------------------|-------------------------------------------------------------------------------------------------|
| Course Feed       Documents       Statistics       About         About this course                                    | INSTRUCTORS Verity Newett Class Coordinator & Teacher - Alliance française de la Sunshine Coast |

#### **DASHBOARD FUNCTIONS**

To return to the Dashboard at any time, click the AFSunshine Coast Logo in the top left-hand corner.

| AllianceFrançaise<br>Saudiar Coast |          | Home     | Courses Library More 🌆 🕿 🏦 🗃 🇊 Ceçile |
|------------------------------------|----------|----------|---------------------------------------|
| НОМЕ                               | NEWSFEED | CALENDAR | MORE                                  |

The functions around the perimeter of your dashboard are explained here:

**HOME/ACCUEIL:** This is your dashboard, the screen you are directed to upon login.

**NEWSFEED/ACTUALITES:** This provides a summary of the newsfeed(s) of your class(es). You can see any posts, tasks, calendar events or discussions. This Guide will be uploaded in there.

| Course Feed Documents                                                                                                    | REEK COMPLETE BEGINNERS Class T Private access<br>uty 2020 Ends on 16 September 2020 & d days left | C) See as a student |
|----------------------------------------------------------------------------------------------------|----------------------------------------------------------------------------------------------------|---------------------|
| Exercise Control of the second second secon | Treads  Anouncements                                                                               | Chat                |

**AGENDA:** Your calendar of any timetabled events such as assignments or AFSC Events will appear in this section. You can view by day, month or week.

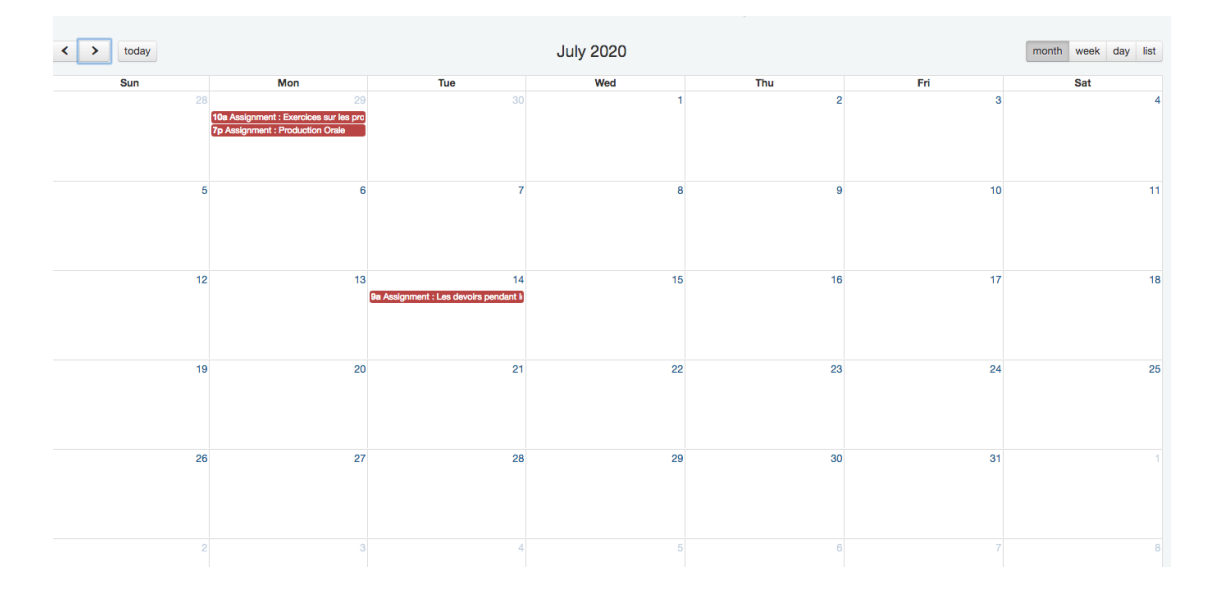

**PRIVATE MESSAGING:** This tab is your private messaging inbox. Should you want to message your teacher or a student in your class, without having that message appear publicly in your class portal, you can do this here.

| af Search                                                                                     |          |          | Нот                            | e Courses | Library | More | £ ©  | <b>≜</b> ö | 🥌 Madelyn   |
|-----------------------------------------------------------------------------------------------|----------|----------|--------------------------------|-----------|---------|------|------|------------|-------------|
|                                                                                               | НОМЕ     | NEWSFEED | CALENDAR                       |           |         |      | MORE |            |             |
| <ul> <li>☑ Inbox</li> <li>处 Contacts</li> <li>■ Bookmarks</li> <li>▲ Notifications</li> </ul> | at INBOX |          |                                |           |         |      |      | + Ser      | d a message |
|                                                                                               | Delete   |          | Your messages will appear here |           |         |      |      |            |             |
|                                                                                               |          |          |                                |           |         |      |      |            |             |
|                                                                                               |          |          |                                |           |         |      |      |            |             |
|                                                                                               |          |          |                                |           |         |      |      |            |             |
| Powered by Apolearn                                                                           |          |          |                                |           |         | c    | hat  |            | 1           |

For any further questions or enquires, please contact us:

admin@afsunshinecoast.org.au